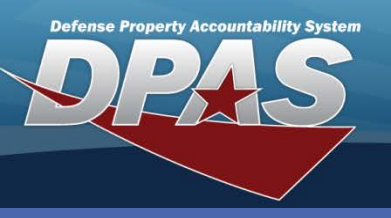

**DPAS Quick Reference Guide** 

## **Stock Number**

## **Stock Number**

- 1. Navigate to the **Catalog > Stock Number** menu path.
- Enter the Stock Number (or browse). Import of data from the FEDLOG is only available from the Stock Nbr browse.
- Select the Add button (or Search if you are updating or deleting).

## **Stock Number - Add**

- Enter all the necessary information for the catalog record. If the Stock Item Cd is *I-Intangible*, your only option for the Type Asset Cd will be *M-Military*. FedLog (NSN) Stock Numbers cannot be intangible.
- 2. Select **Add** to complete the process.

From the Search Results page, select the **Update** or **Delete** hyperlink

The Web DPAS Catalog, through the use of the Stock Number, carries the general or common characteristics of a type of asset for an entire site.

| Search Criteria |              |       |
|-----------------|--------------|-------|
| Stock Nbr       | 702501X51122 | 4     |
| Item Desc       |              |       |
| New MCN         |              |       |
|                 |              |       |
| Add             | Search       | Reset |

Add - Builds the skeleton record which also contains:

- Depreciation Method
- Maintenance and Utilization information
- Attributes that require special reporting

| Add              |                                        |   |                     |                                           |  |  |  |  |
|------------------|----------------------------------------|---|---------------------|-------------------------------------------|--|--|--|--|
| *Stock Nbr       | 702501X511224                          |   | Prev Stock Nbr      |                                           |  |  |  |  |
| *Item Desc       | LAPTOP                                 |   |                     |                                           |  |  |  |  |
| *Stock Item Cd   | J-MCN                                  | ~ | *FSC                | 7025-ADP Inpt/Otpt & Storage Dvc          |  |  |  |  |
| *Mgt Cd          | A-Serial Number Managed                | ~ | *UI                 | EA-Each                                   |  |  |  |  |
| *Type Asset Cd   | G-Gen PP&E                             | ~ | *Unit Price         | 0                                         |  |  |  |  |
| *ACC             | K -IT Equipment/Hardware               | ~ | *Yr Svc Life        | 5                                         |  |  |  |  |
| *Authn Cd        | N-No Authorization                     | ~ | Type Dsg            |                                           |  |  |  |  |
| Util Svc Life    |                                        |   | Util Measure Cd     | Select an Item                            |  |  |  |  |
| LIN/TAMCN        |                                        |   | Fdcry Deprn Mthd Cd | SL-Straight Line                          |  |  |  |  |
| *Maint Grp Id    | ZZ -Not Subject to Maint Mgmt          | ~ | ECC                 |                                           |  |  |  |  |
| Vehicle Grp Cd   |                                        |   | Min Percent Util    | 0                                         |  |  |  |  |
| Obj Percent Util | 0                                      |   | IT Device Cd        | 015A -LaptpCPUPenPro4Cpct1.06GHZ-2.4GHZ 💌 |  |  |  |  |
| *Dmil Cd         | A-NonMLI -Dmil Not Req                 | ~ | *CIIC               | U -Unclassified                           |  |  |  |  |
| *Reportable Cd   | 0-Not Reportable                       | ~ | *ARC                | N-Nonexpendable                           |  |  |  |  |
| Recover Cd       | G-Not Defined                          | ~ | ADPE Id Cd          | 0-no ADP Components                       |  |  |  |  |
| Precious Mtl Cd  | A-Item does not contain Precious Metal | ~ | AAC                 | U-Unknown                                 |  |  |  |  |
| Shelf Life Cd    | 0-Non-deteriorative                    | ~ | DODIC               |                                           |  |  |  |  |
| Haz Mat Cd       | ZZ-NOT DEFINED                         | ~ | Unit Wt             | 0                                         |  |  |  |  |
| Unit Cube        | 0                                      |   | NIIN Sts Cd         |                                           |  |  |  |  |
| Calibration Cd   | N-Not Applicable                       | ~ |                     |                                           |  |  |  |  |
| Remarks          |                                        |   |                     |                                           |  |  |  |  |
| History Remarks  |                                        |   |                     |                                           |  |  |  |  |
| Add Cancel       |                                        |   |                     |                                           |  |  |  |  |

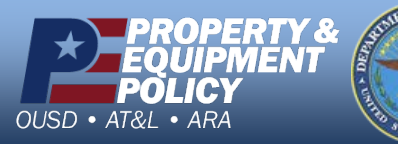

DPAS Call Center 1-844-843-3727

DPAS Website http://dpassupport.golearnportal.org

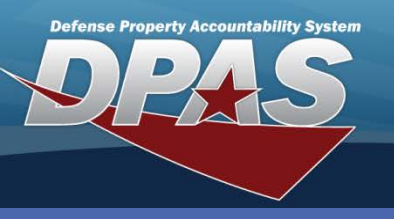

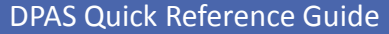

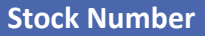

## **Stock Number - Update**

**Update** – Depending upon the **Stock Item Cd**, there are fields that cannot be updated.

Stock Nbr Mass Update is required to update:

- Type Asset Cd or ACC
- Six additional fields for Stock Item Cd equal to NSN
- Change of Stock Number

| Update           |                                        |   |                     |                                         |    |  |  |
|------------------|----------------------------------------|---|---------------------|-----------------------------------------|----|--|--|
| *Stock Nbr       | 702501X511224                          |   | Prev Stock Nbr      |                                         |    |  |  |
| *Item Desc       | LAPTOP                                 |   |                     |                                         |    |  |  |
| *Stock Item Cd   | J-MCN                                  | ~ | *FSC                | 7025-ADP Inpt/Otpt & Storage Dvc        | •  |  |  |
| *Mgt Cd          | A-Serial Number Managed                | ~ | *UI                 | EA-Each                                 | •] |  |  |
| *Type Asset Cd   | G-Gen PP&E                             |   | *Unit Price         | 0.00                                    |    |  |  |
| *ACC             | K -IT Equipment/Hardware               |   | *Yr Svc Life        | 5                                       |    |  |  |
| *Authn Cd        | N-No Authorization                     | ~ | Type Dsg            |                                         |    |  |  |
| Util Svc Life    |                                        |   | Util Measure Cd     | Select an Item                          | •  |  |  |
| LIN/TAMCN        | AA123A                                 |   | Fdcry Deprn Mthd Cd | SL-Straight Line                        |    |  |  |
| *Maint Grp Id    | ZZ -Not Subject to Maint Mgmt          | * | ECC                 |                                         |    |  |  |
| Vehicle Grp Cd   |                                        |   | Min Percent Util    | 0                                       |    |  |  |
| Obj Percent Util | 0                                      |   | IT Device Cd        | 015A -LaptpCPUPenPro4Cpct1.06GHZ-2.4GHZ |    |  |  |
| *Dmil Cd         | A-NonMLI -Dmil Not Req                 | ~ | *CIIC               | U -Unclassified                         |    |  |  |
| *Reportable Cd   | 0-Not Reportable                       | ~ | *ARC                | N-Nonexpendable                         |    |  |  |
| Recover Cd       | G-Not Defined                          | ~ | ADPE Id Cd          | 0-no ADP Components                     |    |  |  |
| Precious Mtl Cd  | A-Item does not contain Precious Metal | ~ | AAC                 | U-Unknown                               |    |  |  |
| Shelf Life Cd    | 0-Non-deteriorative                    | ~ | DODIC               |                                         |    |  |  |
| Haz Mat Cd       | ZZ-NOT DEFINED                         | * | Unit Wt             | 0                                       |    |  |  |
| Unit Cube        | 0                                      |   | NIIN Sts Cd         |                                         |    |  |  |
| Calibration Cd   | N-Not Applicable                       | * |                     |                                         |    |  |  |
| Remarks          |                                        |   |                     |                                         |    |  |  |
| History Remarks  |                                        |   |                     | <u>A</u>                                |    |  |  |
|                  |                                        |   |                     | M                                       |    |  |  |
| Update Cancel    |                                        |   |                     |                                         |    |  |  |

**Stock Number - Delete** 

Delete - The page is display only.

Stock numbers that have assets on hand cannot be deleted.

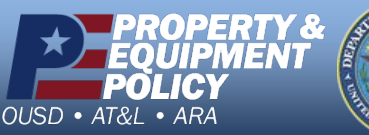

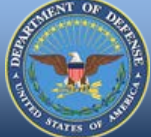

DPAS Call Center 1-844-843-3727

DPAS Website http://dpassupport.golearnportal.org